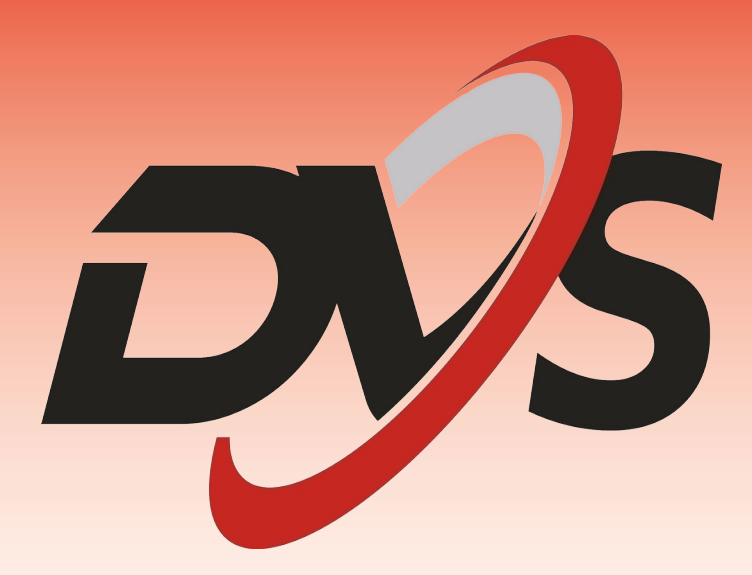

Konfiguracja Aplikacja Ubox

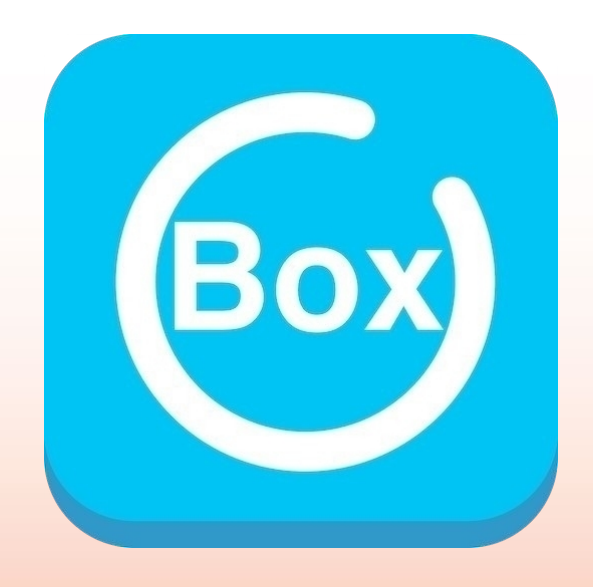

# 1. Instalacja aplikacji

Przed przystąpieniem do konfiguracji pobierz i zainstaluj aplikację Ubox ze Sklepu Play lub App Store.

Aplikacja możliwa jest również do pobrania z poniższego kodu QR:

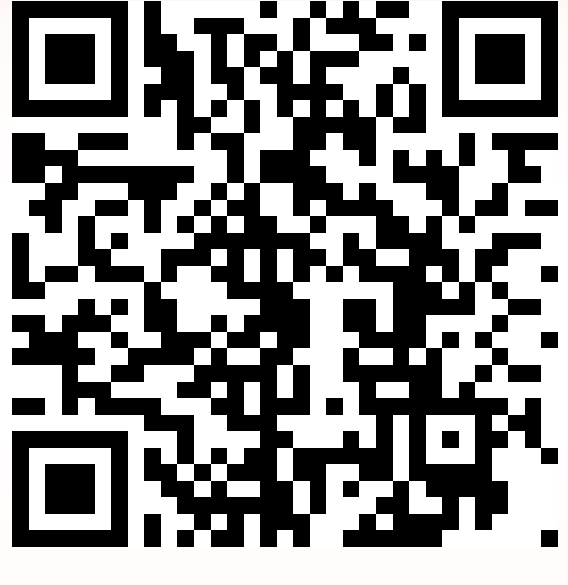

Android

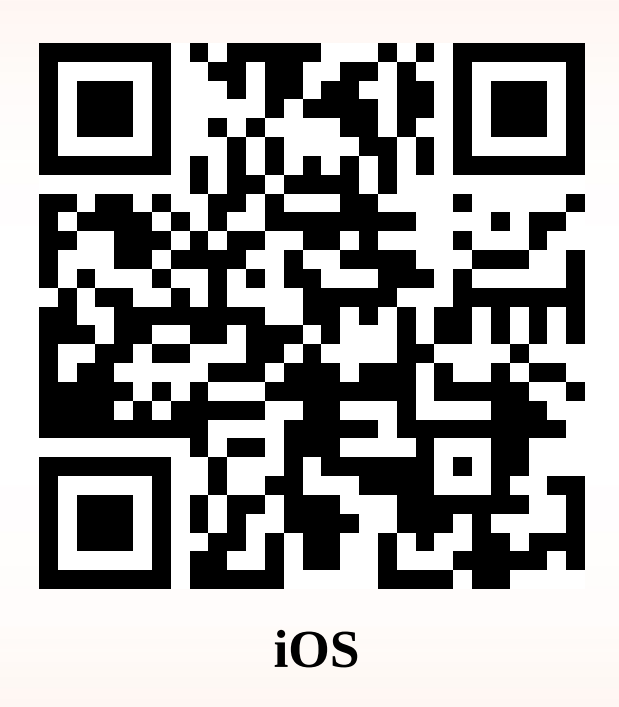

W trakcie instalacji aplikacja może poprosić o dostęp do poszczególnych ustawień, m.in. aparat czy lokalizacja – należy zezwolić na wszystkie pojawiające się komunikaty. W przeciwnym wypadku aplikacja może nie działać prawidłowo.

# 2. Konfiguracja urządzenia w aplikacji

Zarejestruj się w aplikacji za pomocą własnego adresu e-mail.

Po wpisaniu swojego adresu e-mail zaakceptuj warunki użytkowania i wybierz przycisk "Zarejestruj". Aplikacja prześle na wskazany adres e-mail kod weryfikacyjny.

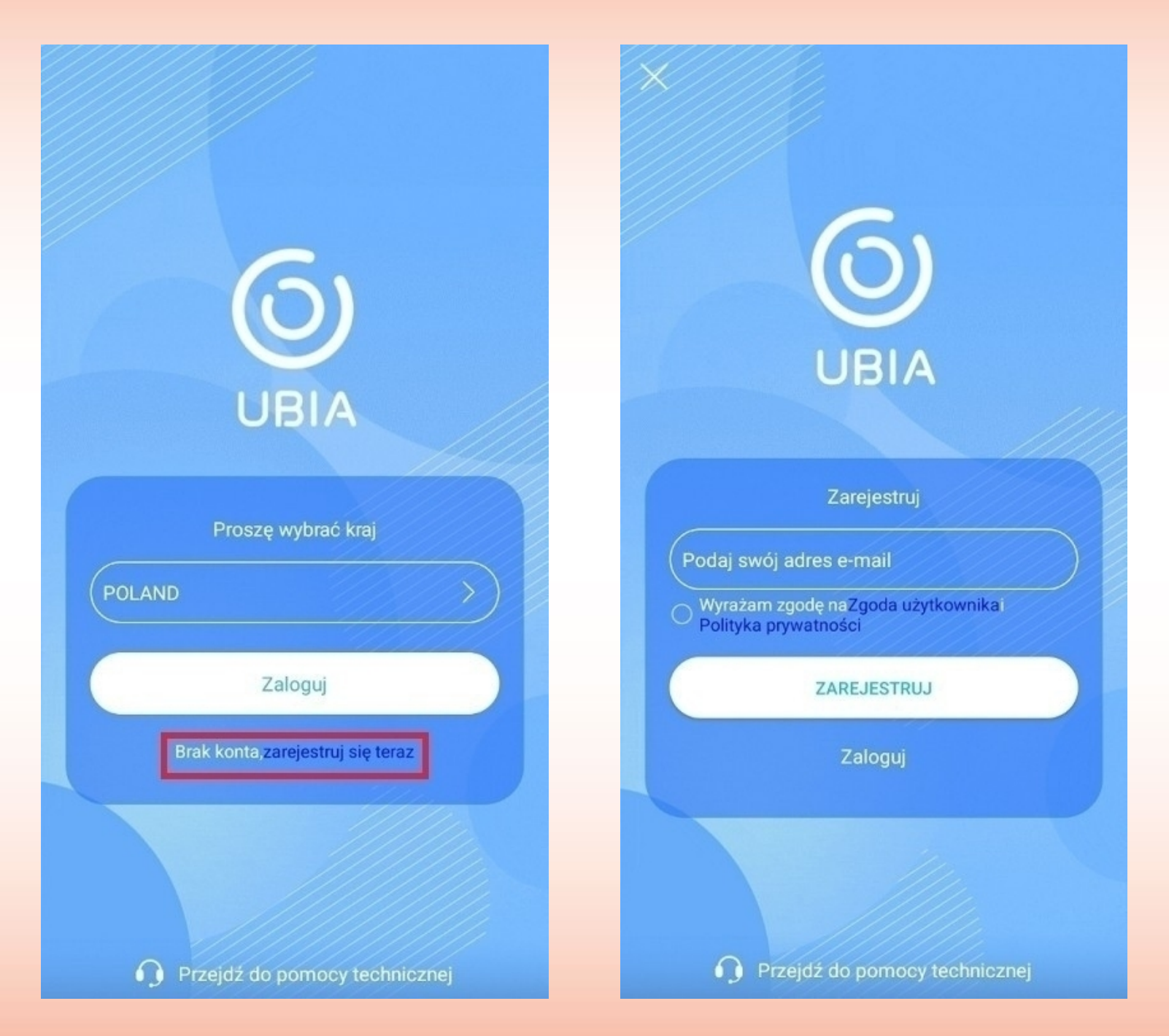

Uwaga: Hasło do konta musi zawierać przynajmniej 8 znaków w tym: 1 wielka litera, 1 mała litera, 1 cyfra.

#### Kliknij przycisk "Dodaj urządzenie".

Wybierz opcję "Skonfiguruj urządzenie Wi-Fi".

| ជ          | Lista urzą | dzeń Q                           | (+)   | < | Ustaw                                                                                                    |
|------------|------------|----------------------------------|-------|---|----------------------------------------------------------------------------------------------------|
| Brak       | (Dodaj     | przycisk, aby doda<br>urządzenie | ać    |   | <image/> <image/> <image/> <section-header><section-header><section-header><section-header><section-header><section-header><section-header></section-header></section-header></section-header></section-header></section-header></section-header></section-header> |
| Urządzenie | Chmura     | Obsluga klienta                  | Konto |   |                                                                                                    |

Przed przystąpieniem do konfiguracji zresetuj kamerę za pomocą przycisku znajdującego się pod gumową zaślepką. Po resecie przejdź do następnego kroku.

Po resecie przy obiektywie kamery powinna migać niebieska dioda LED.

|                                                                                                    | Ziesetuj uiządzenie                                           | C Odszukaj urządzenie                                                                                                    |
|----------------------------------------------------------------------------------------------------|---------------------------------------------------------------|----------------------------------------------------------------------------------------------------|
| <image/> <ul> <li>In the second second</li></ul> | <image/> <text><text><text><text></text></text></text></text> | Image: constraint of the system of the system o |

Uwaga: Prawidłowy reset jest oznaczony komunikatem głosowym z kamery.

Wybierz do jakiej grupy kamer w aplikacji ma zostać dodana kamera.

Wybierz sieć wifi z jaką ma zostać połączona kamera, a następnie wpisz hasło sieci oraz potwierdź je.

| Informacje o urządzeniu                                             | C Połącz się z Wi-Fi                                                                                                    |
|---------------------------------------------------------------------|----------------------------------------------------------------------------------------------------|
| Wprowadź     Wybierz sieć     Dodaj       informacje     urządzenie | Image: Wybierz siećDodaj<br>urządzenie                                                                                                    |
| Urządzenie     My home     Dalej                                    | <ul> <li>Techniczne</li> <li>Techniczne</li> </ul> |

Aplikacja wyświetli kod QR. Umieść telefon w odległości 15-20cm od obiektywu i zeskanuj kod QR.

Jeśli kamera prawidłowo odczyta kod QR, zostanie przeprowadzony proces łączenia.

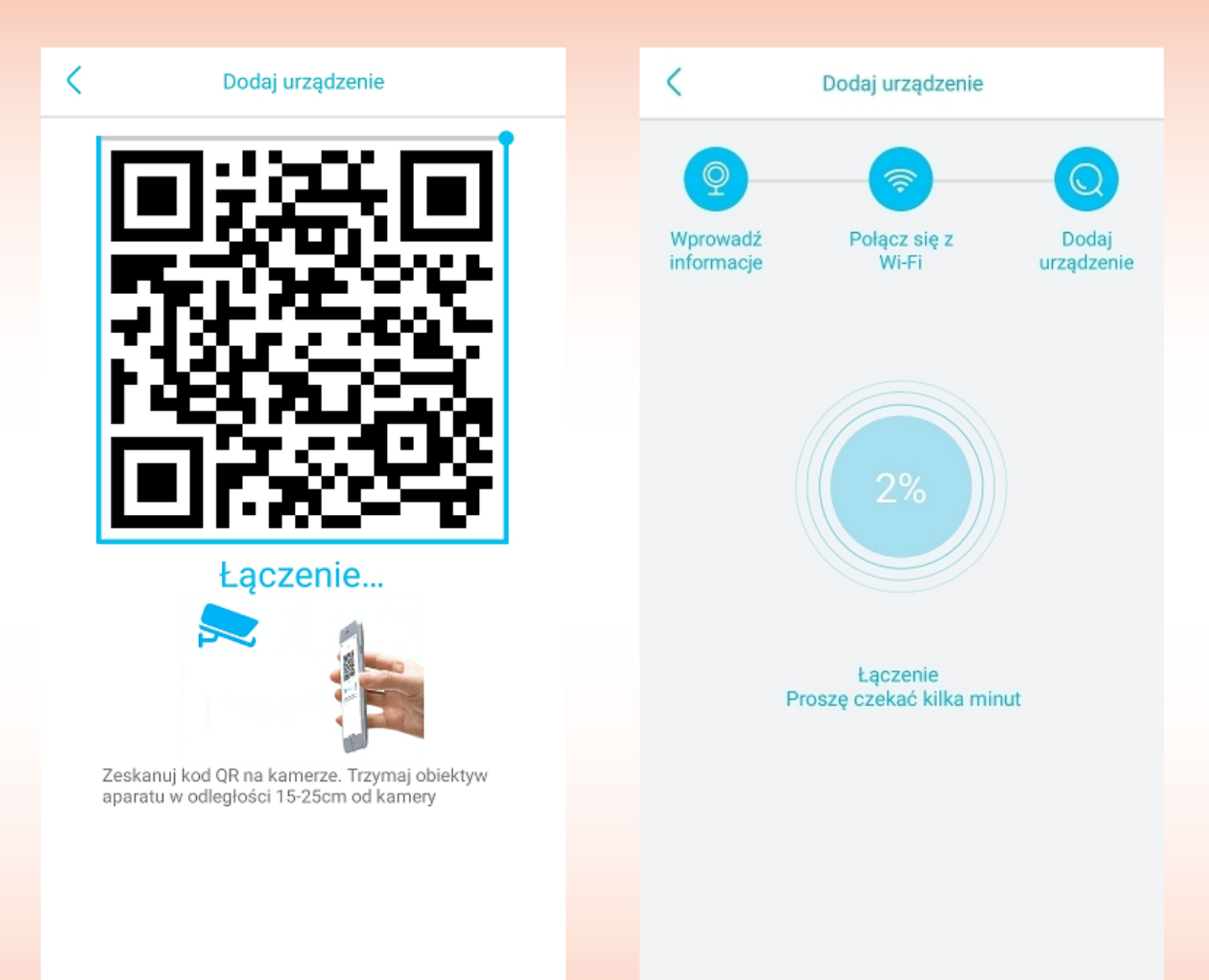

## 3. Interfejs aplikacji

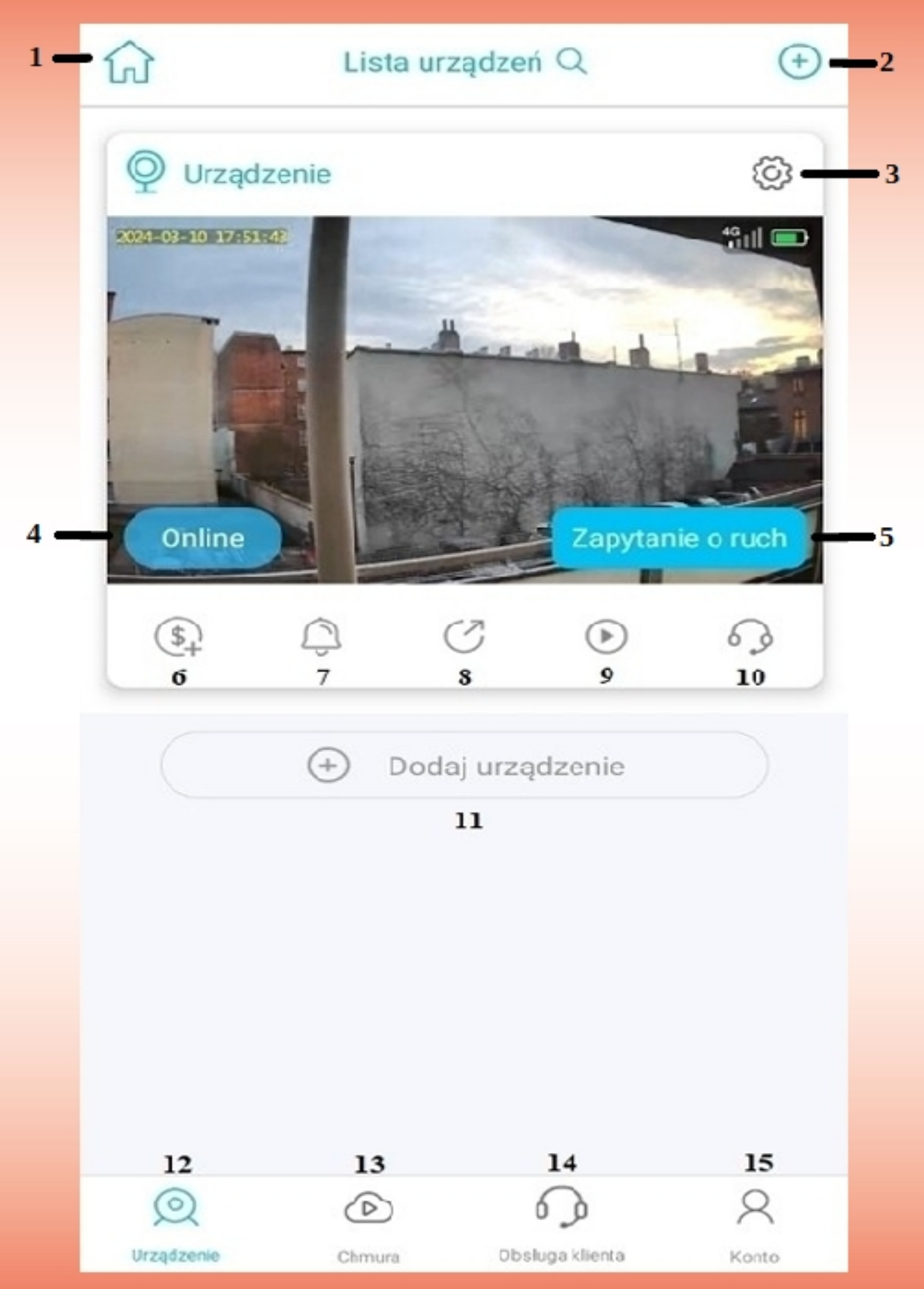

| <b>1</b> – Grupy użytkownika              | <b>9</b> – Odtwarzanie nagrań          |
|-------------------------------------------|----------------------------------------|
| 2 - Dodanie nowych urządzeń               | <b>10</b> – Pomoc techniczna aplikacji |
| <b>3</b> - Ustawienia urządzenia          | <b>11 –</b> Dodanie nowych urządzeń    |
| <b>4</b> – Status kamery (Online/Offline) | <b>12</b> – Lista urządzeń             |
| 5 – Udostępnienie urządzenia              | <b>13 –</b> Usługa chmury UBox         |
| <b>6</b> – Dane karty                     | <b>14 –</b> Pomoc techniczna aplikacji |
| 7 – Włącz/wyłącz powiadomienia z kamer    | <b>15 –</b> Ustawienia konta           |
|                                           |                                        |

8 – Zarządzenie udostępnianiem

## 4. Ustawienia podglądu na żywo

Po wejściu do podglądu kamery, w dolnej części ekranu wyświetlą się podstawowe ustawienia oraz przyciski odpowiadające za zarządzanie kamerą.

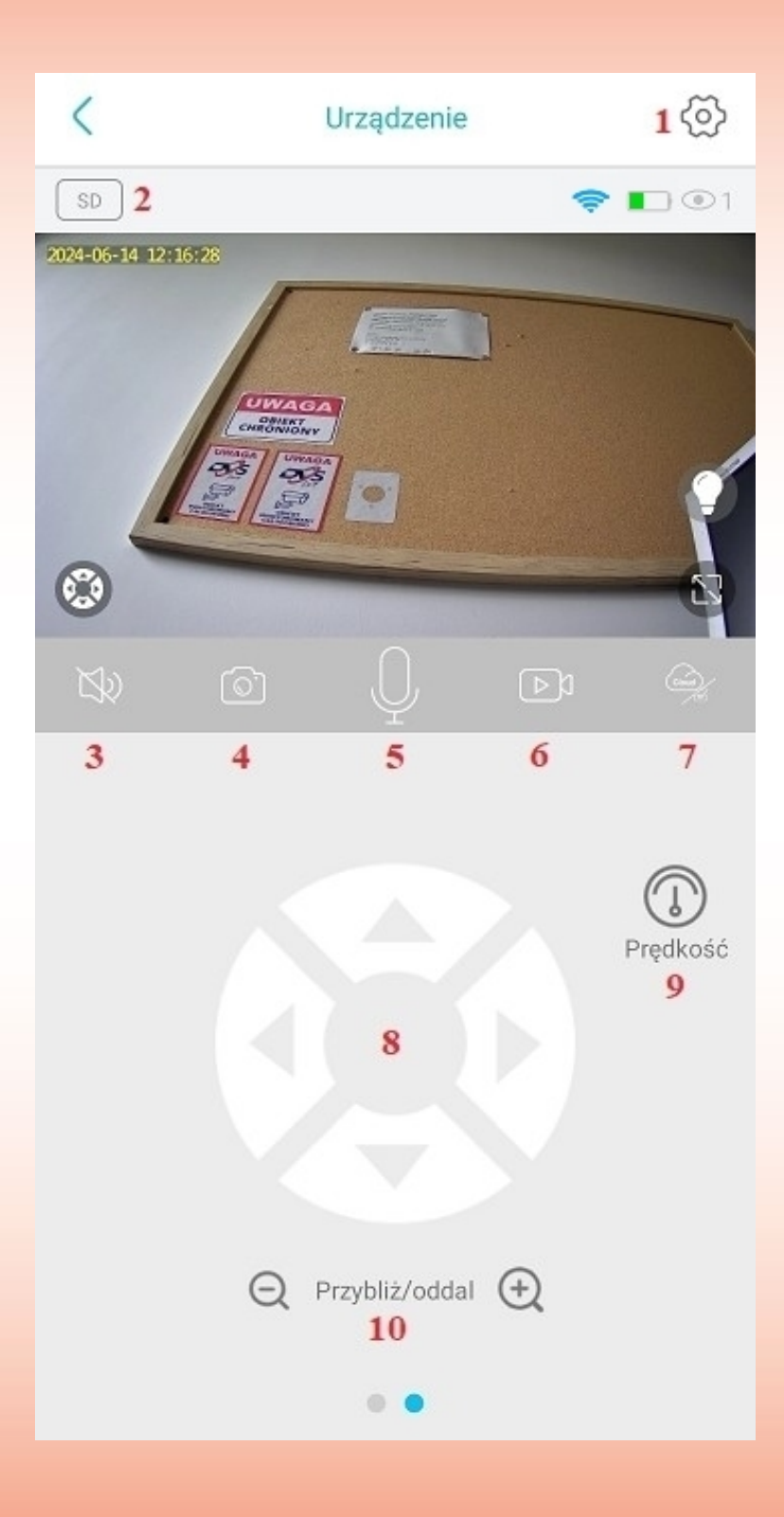

- 1 Ustawienia urządzenia
- 2 Zmiana jakości podglądu na żywo
- **3** Odsłuch z kamery
- 4 Zrzut ekranu aktualnego podglądu
- 5 Aktywacja mikrofonu
- 6 Nagranie aktualnego podglądu

7 – Ustawienia chmury – funkcja podstawowo niedostępna

- 8 Sterowanie obrotem kamery
- 9 Zmiana prędkości obrotu kamery
- 10 Kontrola przybliżenia

## 5. Ustawienia kamery w aplikacji

| C Ustawie                         | nia urządzenia       |
|-----------------------------------|----------------------|
| Ustawienia urządzenia             |                      |
| Nazwa urządzenia                  | Urządzenie 🗦 1       |
| Karta pamięci MicroSD             | Chmura $>$ 2         |
| Odwrócenie obrazu                 | Normalny > 3         |
| Tryb sceny                        | Normalna > 4         |
| Wykrywanie aktywności             | Wysoki $>$ 5         |
| Ustawienia alarmu                 | >6                   |
| Czas trwania wideo w chm          | urze 10s > 7         |
| Alarm urządzenia                  | Wyłączone > 8        |
| Częstotliwość                     | 60Hz > 9             |
| Wskaźniki LED urządzenia          | Włączone 10          |
| Ustawienia głośności              | >11                  |
| Synchronizacja czasu              | >12                  |
| Ponowne połączenie z siec         | ia 1Godz 🗡           |
| Uruchom ponownie urządz           | enie 14              |
| Informacje o urządzeniu <b>15</b> |                      |
| ID                                | YRZMUKMUKTAUB6FGMS7Q |
| Model                             | S12-WF-T31-4M        |
| Wersja oprogramowania             | 706.0.13.19          |
| Wersja Wi-Fi                      | 63.0.2.9             |
| Sprzedawca                        | RBX                  |
| Aktualizacja                      | a oprogramowania     |

- 1 Nazwa urządzenia
- 2 Ustawienia karty pamięci
- 3 Odwrócenie obrazu
- **4** Tryb sceny
- 5 Wykrywanie aktywności
- **6** Ustawienia alarmu
- 7 Czas trwania wideo
- 8 Alarm urządzenia
- 9 Częstotliwość obrazu
- 10 Wskaźniki LED urządzenia
- 11 Ustawienia głośności

**12** – Synchronizacja czasu urządzenia z telefonem

- 13 Ponowne połączenie urządzenia z siecią
- 14 Ponowne uruchomienie urządzenia
- 15 Informacje o urządzeniu

#### 1) Zmiana nazwy urządzenia

W podanej zakładce występuje możliwość zmiany nazwy urządzenia, która będzie wyświetlana w aplikacji oraz w powiadomieniach PUSH.

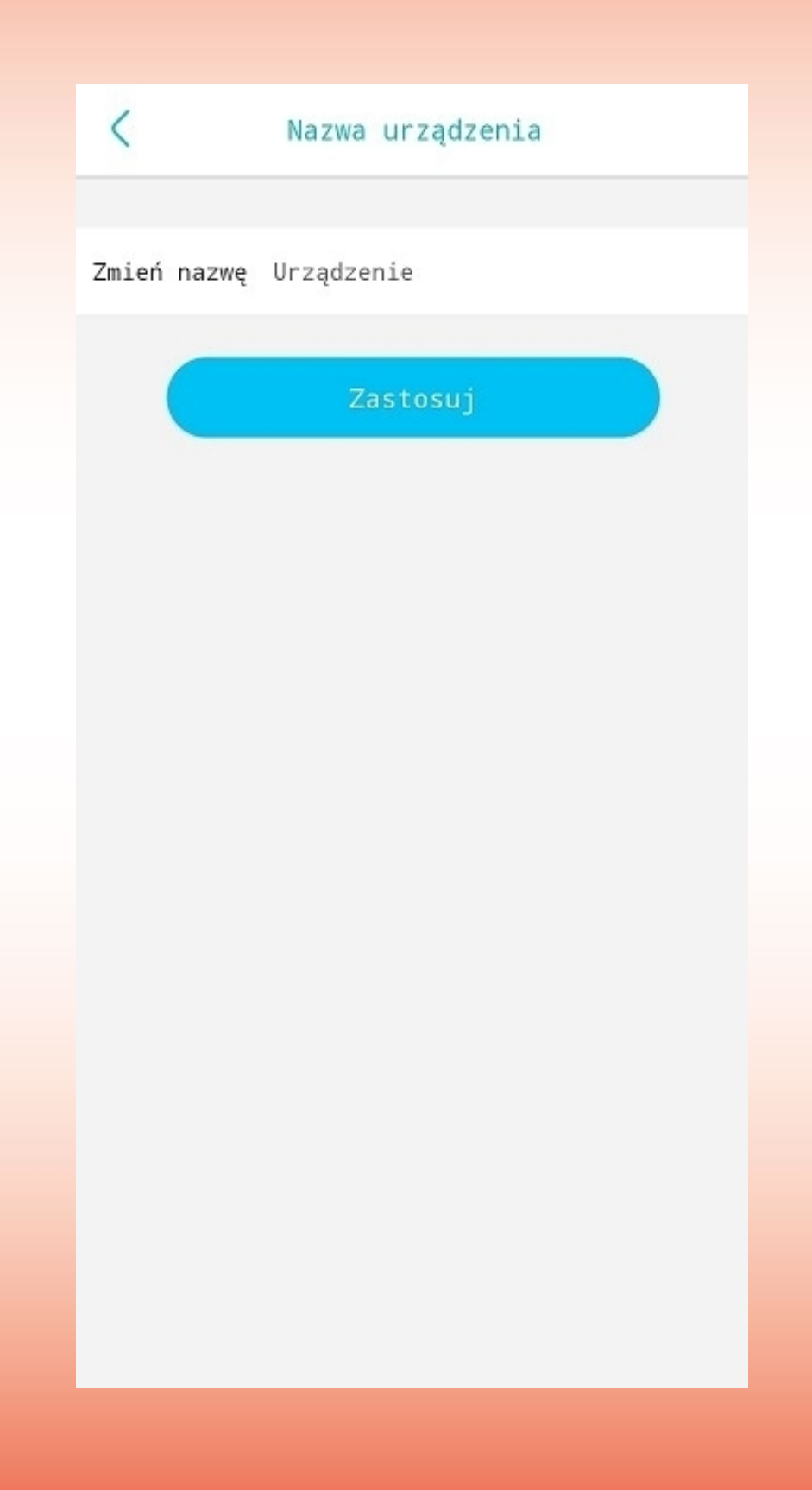

#### 2) Ustawienia karty pamięci

W podanej zakładce można odczytać maksymalny rozmiar karty pamięci, wolne miejsce na karcie pamięci oraz dokonać formatowania karty.

Przy pierwszym montażu karty pamięci w kamerze należy przeprowadzić jej formatowanie – jest to równoznaczne z poprawnym zainicjalizowaniem.

Dodatkowo istnieje możliwość aktywacji nagrywania na chmurze jeśli użytkownik wykupił do niej dostęp.

Uwaga: Wykupienie dostępu do chmury odbywa się bezpośrednio u producenta aplikacji. Jako firma nie prowadzimy wsparcia funkcji chmury.

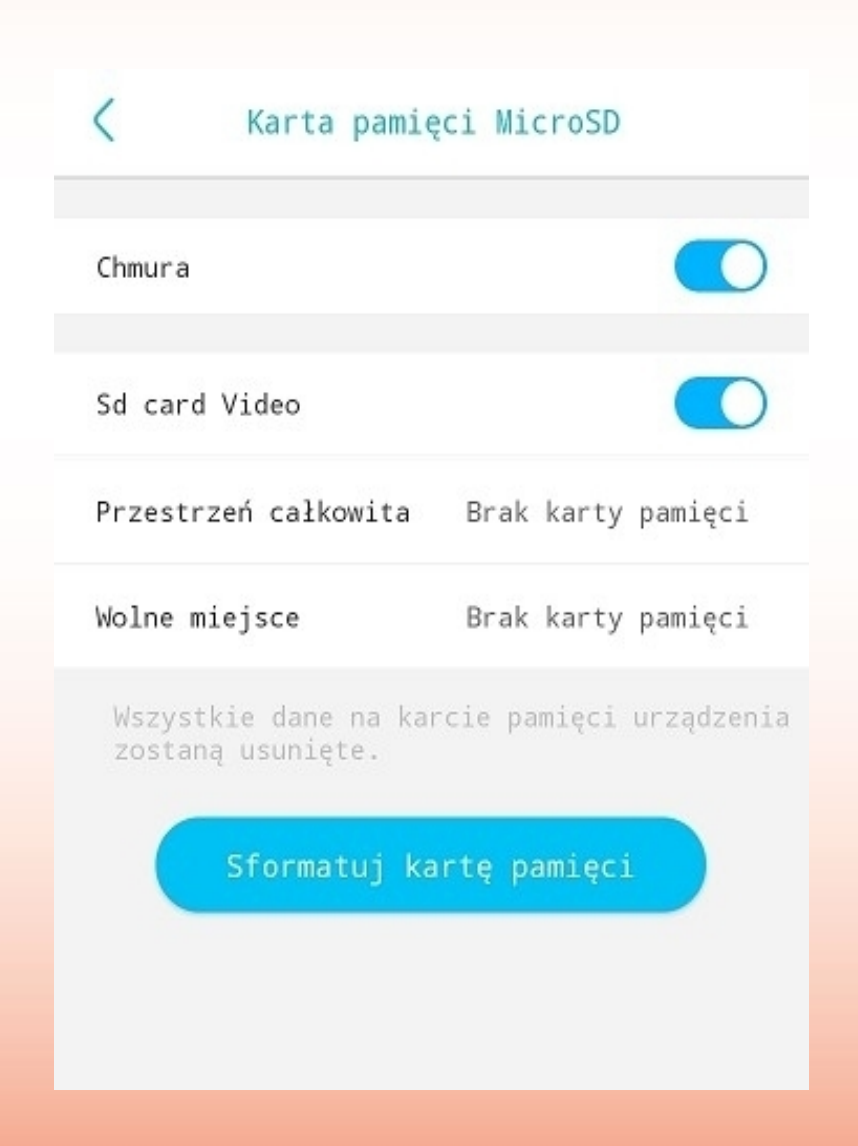

#### 3) Odwrócenie obrazu

W podanej zakładce istnieje możliwość cyfrowego odwrócenia podglądu kamery.

Dostępne są poniższe ustawienia:

- Normalny obraz
- Odwrócony obraz
- Lustrzane odbicie
- Lustrzane odbicie i odwrócony obraz

| <            | Odwrócenie obrazu  |   |
|--------------|--------------------|---|
| Normalny     |                    | ~ |
| Odwróć       |                    |   |
| Lustrzane od | bicie              |   |
| Lustrzane od | bicie i odwrócenie |   |

## 4) Tryb sceny

W podanej zakładce istnieje możliwość wymuszenia przełączenia kamery w tryb nocny z aktywnymi diodami IR/LED.

Domyślnie ustawiony tryb "Normalny" powoduje, iż kamera przełącza się automatycznie w tryb nocny po wykryciu niewystarczającego doświetlenia.

| $\checkmark$ |
|--------------|
|              |
|              |

## 5) Wykrywanie aktywności

W podanej zakładce istnieje możliwość zmiany ustawień detekcji ruchu.

Dostępne są poniższe ustawienia:

- Włączenie/wyłączenie funkcji detekcji ruchu
- Zmiana czułości detekcji ruchu
- Aktywacja funkcji wykrywania człowieka funkcja dostępna w wybranych modelach.

| SZUTOSC WYRTYWAI                      | nia                                       |                             |                   |
|---------------------------------------|-------------------------------------------|-----------------------------|-------------------|
| Czułość                               | Wysoki                                    | Średna                      | Niski             |
| Human detection                       |                                           |                             |                   |
| Specyfikacja hum                      | anoidalna                                 |                             | 0                 |
| Ważne wskazów                         | ki dotyczące ustawie                      | ń PIR                       |                   |
| Wyłączony – nie<br>energii)           | wyzwala się (najwięk                      | sza oszczęc                 | lność             |
| Niski - długi czas                    | wyzwalania (niskie z                      | użycie ener                 | gii)              |
|                                       |                                           |                             |                   |
| Średni – krótkotry                    | wały wyzwalacz (spo                       | ry pobor mo                 | cy)               |
| Średni – krótkotn<br>Wysoki - natychn | wały wyzwalacz (spo<br>niastowy wyzwalacz | ry pobor mo<br>(duże zużyci | cy)<br>le energii |
| Średni – krótkotn<br>Wysoki - natychn | wały wyzwalacz (spo<br>niastowy wyzwalacz | ry pobor mo<br>(duże zużyci | cy)<br>e energii  |
| Średni – krótkotn<br>Wysoki - natychn | wały wyzwalacz (spo<br>niastowy wyzwalacz | ry pobor mo<br>(duże zużyci | cy)<br>ie energii |
| Średni – krótkotn<br>Wysoki - natychn | wały wyzwalacz (spo<br>niastowy wyzwalacz | ry pobor mo<br>(duże zużyci | cy)<br>le energii |
| Średni – krótkotn<br>Wysoki - natychn | wały wyzwalacz (spo<br>niastowy wyzwalacz | ry pobor mo<br>(duże zużyci | cy)<br>le energii |

## 6) Ustawienia alarmu

W podanej zakładce istnieje możliwość ustawienia harmonogramu działania funkcji detekcji ruchu.

Podstawowo funkcja działa w trybie 24/7.

| <                        | Ustawienia alarmu                                       |  |
|--------------------------|---------------------------------------------------------|--|
| Okres uzbro<br>Harmonogr | j <b>enia 00:00-24:00</b><br>am Nd Pon Wt Śr Czw Pt Sob |  |
|                          | Dodaj                                                   |  |
|                          | Resetowanie ustawień                                    |  |
|                          |                                                         |  |
|                          |                                                         |  |
|                          |                                                         |  |
|                          |                                                         |  |
|                          |                                                         |  |
|                          |                                                         |  |
|                          |                                                         |  |

#### 7) Czas trwania wideo

W podanej zakładce istnieje możliwość zmiany długości nagrywania po wykryciu detekcji ruchu. W przypadku dalszego wykrywania ruchu urządzenie rozpocznie kolejne nagranie.

W przypadku wybrania opcji "Nagrywanie ciągłe" urządzenie będzie nagrywało bez przerw w trybie "24/7".

| <       | Czas trwania wideo w chmurze |
|---------|------------------------------|
| 5s      |                              |
| 10s     | ~                            |
| 20s     |                              |
| 30s     |                              |
| Nagrywa | nie ciągłe                   |

Uwaga: Nie zalecamy wybierania opcji nagrywania ciągłego, ponieważ spowoduje to szybsze rozładowanie baterii urządzenia.

## 8) Alarm urządzenia

W podanej zakładce istnieje możliwość aktywacji syreny dźwiękowej w przypadku wykrycia detekcji ruchu.

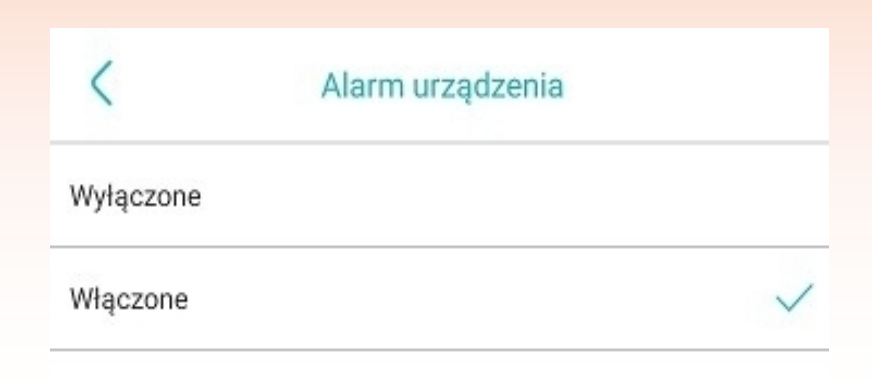

## 9) Częstotliwość

W podanej zakładce istnieje możliwość zmiany częstotliwości obrazu – 50Hz lub 60Hz.

| <    | Częstotliwość |   |
|------|---------------|---|
| 50Hz |               |   |
| 60Hz |               | ~ |
|      |               |   |
|      |               |   |

## 10) Wskaźniki LED urządzenia

W podanej zakładce istnieje możliwość aktywacji/dezaktywacji wskaźnika LED znajdującego się przy obiektywie kamery.

| <         | Wskaźniki LED urządzenia |
|-----------|--------------------------|
| Włączone  | $\checkmark$             |
| Wyłączone |                          |
|           |                          |
|           |                          |

#### 11) Ustawienia głośności

W podanej zakładce istnieje możliwość kontroli poziomu dźwięku głośnika oraz mikrofonu w kamerze.

Głośność wyjściowa – głośnik.

Głośność wejściowa – mikrofon.

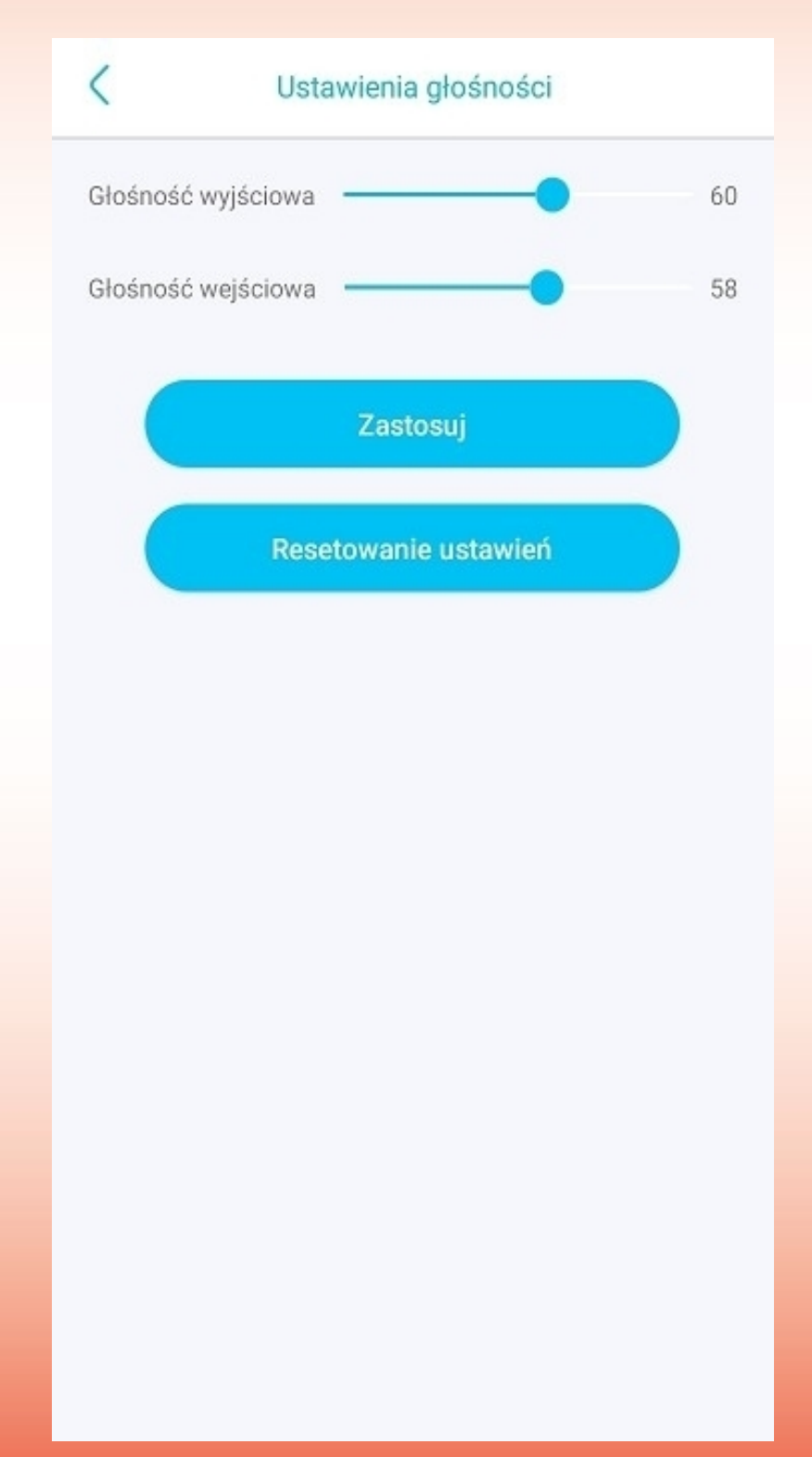

## 6. Najczęściej zadawane pytania

1. Dlaczego przy próbie konfiguracji kamera nie jest wykrywana przez aplikację?

# Upewnij się czy przed przystąpieniem do konfiguracji urządzenie zostało zresetowane za pomocą przycisku znajdującego się na obudowie.

2. Dlaczego kamera nie wykrywa zamontowanej karty pamięci?

#### Upewnij się czy posiadasz kartę pamięci klasy 10 o maksymalnej pojemności 128GB. Drugą opcją jest przetestowanie karty w innym urządzeniu.

**3.** Czy kamera współpracuje z innymi aplikacjami?

#### Nie, kamera współpracuje tylko z aplikacją Ubox.

4. Dlaczego nie otrzymuje powiadomień z aplikacji po wykryciu ruchu przez kamerę?

#### Upewnij się czy w ustawieniach kamery została aktywowana funkcja detekcji ruchu oraz czy aplikacja otrzymała potrzebne uprawnienia do wyświetlania powiadomień w ustawieniach telefonu.

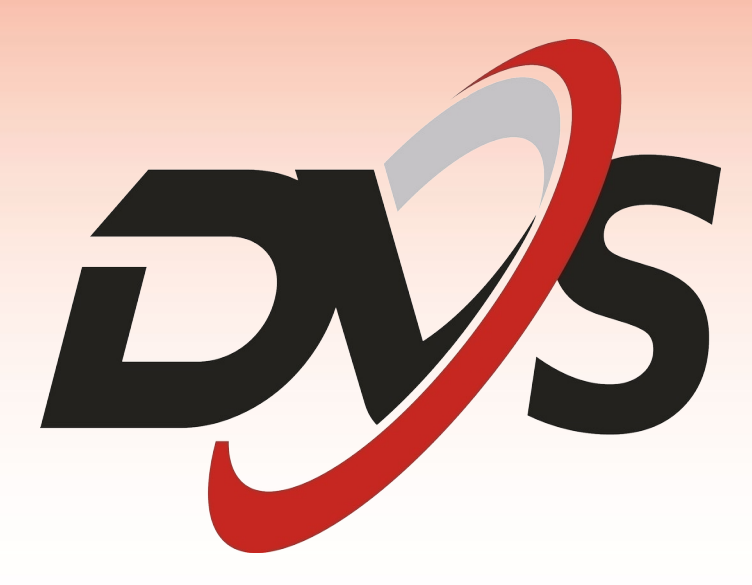

Marka należąca do Alkam Security Chotomowska 62 05-110 Jabłonna

W przypadku problemów technicznych nieopisanych w instrukcji, prosimy o kontakt mailowy z naszym działem wsparcia

serwis@dvspolska.pl